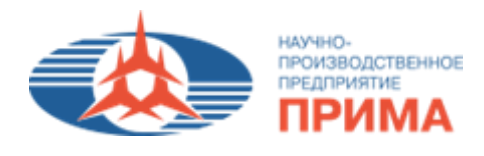

# Модуль «Карточка номенклатуры» в 1С:УПП»

Руководство пользователя

# Карточка номенклатуры

## 1. Цель

Оперативный просмотр всей необходимой информации по номенклатуре/серии номенклатуры в режиме одного окна. Отслеживание текущего состояния продукции.

### 2. Назначение режима

Режим «Карточка номенклатуры» - специальный помощник работы, позволяющий отслеживать текущие состояние продукции, просматривать документы движения серии, спецификацию и другую информацию (складские остатки, остатки в производстве, выполнение тех.операций, состав, просмотр документации КД).

В данном режиме отображается продукция, находящаяся в производстве на переделе в соответствии с маршрутом техпаспорта, ремонтами, доработками. А также продукция, находящаяся на складе.

### 3.К ознакомлению

Всем пользователям системы.

### 4.Описание режима

### 4.1 Настройка отбора

В «Карточке номенклатуры» доступен отбор по «Штрихкоду», «Наименованию» и «Серии номенклатуры» (см. рис.1):

| 2 Карточка номенклатуры C   |                                                |                                                 |                                 |                                            |  |  |  |  |  |  |  |  |  |
|-----------------------------|------------------------------------------------|-------------------------------------------------|---------------------------------|--------------------------------------------|--|--|--|--|--|--|--|--|--|
| 😂 Обновить 🛛 🗙 Закрыть 🔹 Ди | спетчер участка 🛛 😫 ДЗ: Заказы на производство | 😫 ДЗ: Заказы поставщику 🔋 ДЗ: Заказы покупателя | Мастер движения по техоперациям | 📄 Маршрут 🔁 Заявка в техподдержку 🐥        |  |  |  |  |  |  |  |  |  |
| Штрихкод                    | Состав изделия / Изделия                       |                                                 |                                 | Последний передел по маршруту: Регулировка |  |  |  |  |  |  |  |  |  |
| 2001019694649               | Обозначение                                    | Наименование                                    | Серия номенклатуры              |                                            |  |  |  |  |  |  |  |  |  |
| 2001018084048               | ЛНВК.468731.006                                | Изделие УНОП                                    | × Q, 3as.№ 720225               | 🗙 🔍                                        |  |  |  |  |  |  |  |  |  |
| 2001018684648               | A Изготовление по ЛНВК.468731.006 ТУ           |                                                 | 🔶 Открыть в Лоцмане (код 11 48) | 81                                         |  |  |  |  |  |  |  |  |  |
| 3aв.№ 720225 ×              |                                                |                                                 |                                 |                                            |  |  |  |  |  |  |  |  |  |

Рисунок 1 - Настройка отбора

### 4.2 Описание вкладок

Табличная часть режима содержит следующие вкладки (см. рис.2):

- «Серия номенклатуры» содержит информацию по серии (контрагент, документ партии, входной контроль и др.);
- «Документы движения серии» документы движения серии (план производства, заказ на производство, запуск в производство, отчеты производства за смену, перемещения товаров, реализация товаров и услуг);
- «Список серий» список всех серий по продукции;
- «Складские остатки» продукция, находящаяся на складе;
- «Остатки в производстве» продукция в незавершенном производстве;
- «Техпаспорта» технологические паспорта на продукцию;
- «Выполнение тех.операций» документы выполнения тех.операций;
- «Контроль ОТК» содержит информацию по операционному и приемочному контролю;

- «Внутренние заказы» информация по внутренним заказам;
- «Заказ покупателя» информация по заказам покупателя;
- «Заказ поставщика» информация по заказам поставщика;
- «Состав» состав продукции;
- «Доработки/Решения/Несоответствия» информация по доработкам, решениям об отклонении и несоответствий;
- «Спецификация номенклатуры» возможно просмотреть все спецификации по продукции;
- «Данные КД» информация по версии КД, извещениям и записи журнала изменений;
- «Просмотр документации КД» возможен просмотр спецификации, сборочного чертежа, схемы и перечня элементов, технологического процесса;
- «Дополнительно» содержит дополнительную информацию по изделию (первичная применяемость, процедура входного контроля площадь и тип покрытия);
- «План производства» возможен просмотр плана производства, вид плана, контрагента, условия поставки;
- «Места хранения» настройка правил и мест хранения серии номенклатуры на складах;

| 📮 Карточ                                                                   | ка номенклат                                        | уры     |                |              |             |                                                                                |                         |                   |              |                         |                    |                                 |          |                 |                |        | -                    | $\Box$ × |
|----------------------------------------------------------------------------|-----------------------------------------------------|---------|----------------|--------------|-------------|--------------------------------------------------------------------------------|-------------------------|-------------------|--------------|-------------------------|--------------------|---------------------------------|----------|-----------------|----------------|--------|----------------------|----------|
| 2 Обновит                                                                  | ть 🛛 🗙 Закрыть                                      | 💧 😫 Дис | петчер участка | а 🔋 😫 ДЗ: За | казы на пр  | оизводство                                                                     | 😫 ДЗ: Заказы поставщику | 😫 ДЗ: Заказы пок  | упателя 🛛 🕻  | <sup>9</sup> Мастер дви | жения по т         | техоперациям                    | 🕸 Компле | ктование        | 📰 Маршрут      | 3      | аявка в техподдержку | »<br>•   |
| Штрихко                                                                    | д                                                   |         | Состав и       | зделия /     | Издели      | я                                                                              |                         |                   |              |                         |                    |                                 |          |                 | Последний п    | ередел | по маршруту: Регулир | овка     |
| 20010                                                                      | Обозначение                                         |         |                |              |             |                                                                                | Наименование            |                   |              |                         | Серия номенклатуры |                                 |          |                 |                |        |                      |          |
| 20010                                                                      | 18084048                                            | · ·     | ЛНВК.468731    | .006         |             |                                                                                | Изделие УНОП            | Зав.№ 720225      |              |                         |                    | Q.                              |          |                 |                |        |                      |          |
| z                                                                          | 1001018684648                                       |         |                |              |             |                                                                                |                         |                   |              |                         |                    |                                 |          |                 |                |        |                      |          |
| Зав.№ [                                                                    | 720225                                              | ×       |                |              |             |                                                                                |                         |                   |              |                         |                    |                                 |          |                 |                |        |                      |          |
| Сери                                                                       | Списо Списо Списо Серии (14 поз.)                   |         |                |              |             | с серий Складские оста                                                         | хпаспорта (7 по         | ыполнен           | ие тех.опера | Контроль ОТК (3 п       | 103.)              |                                 |          |                 |                |        |                      |          |
| E                                                                          | Внутренние заказы (0/0) Заказы на производство (0)  |         |                |              |             | Заказы покупателя                                                              | 13)                     | Состав (0) До     |              |                         | работки/ Реш       | Несоответствия (1)              |          |                 |                |        |                      |          |
| Сп                                                                         | Спецификация номенклатуры Входимость в спецификации |         |                |              | 🛩 Данные ҚД | <ul> <li>Данные КД</li> <li>Просмотр документации КД</li> <li>Допол</li> </ul> |                         |                   |              |                         |                    | нительно (3 поз.) План производ |          |                 | Места хранения |        |                      |          |
| В процессе производства (на переделах): 1 🛛 🖳 ечать этикетки) 🖏 🍘 Печать * |                                                     |         |                |              |             |                                                                                |                         |                   |              |                         |                    |                                 |          |                 |                |        |                      |          |
| N Ho                                                                       | менклатура                                          | Характе | Серия          | Реви Верс    | и Остато    | Подразделе                                                                     | ние                     | Продукция         | Серия        | Характери               | Заказ              |                                 |          | Язык П_ Передел |                | Доп ин | нформация            |          |
| Ap                                                                         | Артикул номенкл                                     |         | номенклатур    | пп кд        | к           | Исполнителя                                                                    | ь                       | Артикул продукции | продукци     | продукции               |                    |                                 |          | исполне         | A              |        |                      |          |

Рисунок 2 - Описание вкладок

### 4.3 Панель инструментов «Карточки номенклатуры»

Основные инструменты при работе с «Карточкой номенклатуры» (см. рис.3):

- 1. Кнопка «Диспетчер участка» переход в режим «Диспетчер участка» по выбранной номенклатуре;
- 2. Кнопка «ДЗ: Заказы на производство» переход в режим «Диспетчер заказов» на вкладку «Заказы на производство» по выбранной номенклатуре;
- 3. Кнопка «*Macmep движения по техоперациям»* переход в «Мастер движения по техоперациям» по выбранной номенклатуре;
- 4. Кнопка «*Маршрут»* переход в электронный маршрут по выбранной номенклатуре.

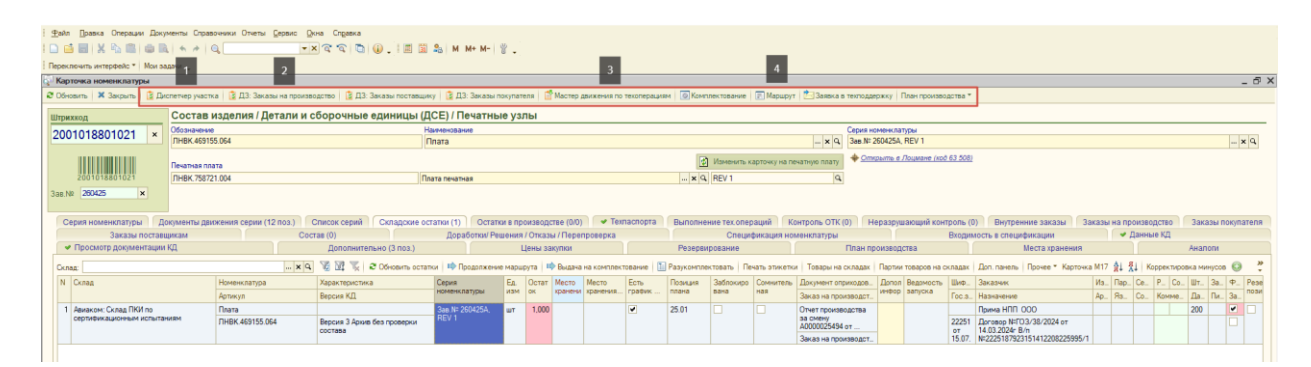

Рисунок 3 – панель инструментов (Карточка номенклатуры)

# 4.4 Панель инструментов вкладки «Складские остатки»

Основные инструменты при работе на вкладке «Складские остатки» (см. рис.3):

- 1. Кнопка «Продолжение маршрута» выдача продукции со склада на следующий передел по маршруту;
- 2. Кнопка «Выдача на комплектование» выдача на комплектования изделия;
- 3. Кнопка «Товары на складах» переход в отчет «Товары на складах».

| В Обновить  <br>Штрихкод<br>2001018<br>20010<br>3ав. NF (2604)            | × Jacpuns 1 Dec<br>3801021 ×<br>015601021<br>425 × | опетнер участка   👔 Д.3: Заказы на пр<br>Состав изделия / Детали<br>Обезнание<br>Пиви Кезтэ5 бе4<br>Пекатная поетя<br>[Пиви, 758721 004 | оизваство   ]] ДЗ Заказы поставция<br>и и сборочные единицы (Д<br>н<br> <br> П<br> Пе | ку   🦉 ДЗ: Заказы г<br>СЕ) / Печатны<br>аменовачке<br>Іпата<br>ата печатная | nokynan<br>bie y3 | теля 🛛    | <sup>®</sup> Мастер | донжения по                 | i texonepala | ви () Конг | LINEK TUB AF ANE | Маршрут       | Сериз                  | даержку   П<br>номенклату<br># 2604254, F | nav npovateo<br>pol<br>REV 1 | дства * |                                                  |       |        |          |           |          |
|---------------------------------------------------------------------------|----------------------------------------------------|----------------------------------------------------------------------------------------------------|---------------------------------------------------------------------------------------|-----------------------------------------------------------------------------|-------------------|-----------|---------------------|-----------------------------|--------------|------------|------------------|---------------|------------------------|-------------------------------------------|------------------------------|---------|--------------------------------------------------|-------|--------|----------|-----------|----------|
| Штрихкод<br>2001018<br>                                                   | 8801021 ×<br>                                      | Состав изделия / Детали<br>Обозначение<br>ПНВК 469155.064<br>Печазная прата<br>ПНВК 758721.004                                          | и и сборочные единицы (Д<br>н<br> <br> Па                                             | СЕ) / Печатнь<br>алиенование<br>Ілата<br>ата печатная                       | ae ys             | ілы       |                     |                             |              | 179        |                  |               | Cepus<br>- x Q 3es.1   | номенклату<br>(† 250425А, Р               | PEN<br>REV 1                 |         |                                                  |       |        |          |           |          |
| 2001018<br>20010<br>3ae.N# 26043                                          | 3801021 ×<br>015501021<br>425 ×                    | Обозначение<br>ПНВК 469155.064<br>Печатная плата<br>ПНВК 758721.004                                                                     | H,<br> n                                                                              | алиенование<br>Іпата<br>ата печатная                                        |                   |           |                     |                             |              | 175        |                  |               | Cepus<br>- x 9, 3ee /  | номенклату<br>4: 260425А, Р               | REV 1                        |         |                                                  |       |        |          |           |          |
| 2001018<br>20010<br>iae.NF 26042                                          |                                                    | Пнек. 469155.064<br>Печалкая плата<br>Пнек. 758721.004                                                                                  | (na                                                                                   | Ілата<br>ата печатная                                                       |                   |           |                     |                             |              | 175        |                  |               | - × 9, 3as.            | 4: 260425A, F                             | TEV 1                        |         |                                                  |       |        |          |           |          |
| 20010<br>ae.NF 26042                                                      | 425 (x)                                            | Печатная плата<br>ПНВК 758721.004                                                                                                    | (Do                                                                                   | ата печатная                                                                |                   |           |                     |                             |              | 173        |                  |               |                        |                                           |                              |         |                                                  |       |        |          |           |          |
| 2601(<br>as NR 2604,                                                      | 425 (×)                                            | THEK 758721.004                                                                                                    | na Ina                                                                                | ата печатная                                                                |                   |           |                     |                             |              | 12         | Изменить к       | арточку на пе | чатную плату 🔶 🤉       | ткрыть е Л                                | оциант (код                  | 63 508) |                                                  |       |        |          |           |          |
| ae NR 2604                                                                | 425 ×                                              |                                                                                                    |                                                                                       |                                                                             |                   |           |                     |                             |              | × Q        | REV 1            |               | 9                      |                                           |                              |         |                                                  |       |        |          |           |          |
|                                                                           |                                                    |                                                                                                    |                                                                                       |                                                                             |                   |           |                     |                             |              |            |                  |               |                        |                                           |                              |         |                                                  |       |        |          |           |          |
|                                                                           |                                                    |                                                                                                    |                                                                                       |                                                                             |                   |           |                     |                             |              |            |                  |               |                        |                                           |                              |         |                                                  |       |        |          |           |          |
| Серия но                                                                  | оменклатуры Д                                      | Іокументы движения серии Сп                                                                                                    | исок серий Складские остатки (                                                        | 1) Остатки в пр                                                             | роизво            | одстве (і | (0/0                | <ul> <li>Техласп</li> </ul> | opra E       | ыполнение  | тех операциі     | Контр         | ORE OTK (0) He         | разрушаю                                  | ций контро                   | пь (0)  | Внутренние заказы Зака:                          | аы на | произв | дство    | Зака      | зы покул |
|                                                                           | Заказы постави,                                    | цикам                                                                                                    | Coctas (0)                                                                            | Доработка                                                                   | ILCO HILS         |           | ы /Пере             | nameka                      |              |            | Cneum            | рикация нов   | ленклатия              |                                           |                              | Входин  | лость в спецификации                             |       | 🛩 Дан  | ные КД   |           |          |
| • Просм                                                                   | мотр документации )                                | кд                                                                                                    | Дополнительно (3 поз.)                                                                | 1                                                                           |                   | Цены за   | акупка              | 2                           |              | Резереи    | рование          |               | 3 План                 | производс                                 | 183                          |         | Места хранения                                   |       |        |          | Анал      | ons      |
| Conner                                                                    |                                                    | 1.00                                                                                                    | NO TO TO OF OFFICE                                                                    |                                                                             | en Marcu          | UDITA I   | P Butter            | A HIS KOMODER               | 108.8+640    | Paswomne   | итовать   Пе     | ATE STREETER  | TOBROW HA CKRAD        |                                           | IDEADOR HA C                 | chadax  | Доп. пачель   Прочее * Картонка                  | M17 1 | 1 21   | Коронкти | oteca Ner | erron 6  |
| N Orman                                                                   |                                                    | Minutes antina                                                                                                    | Yana manana a                                                                         | Canun                                                                       | E.                | Ornar     | Marro               | Herro                       | Erry.        | Denievan   | 246 may sense    | Conservation  | Discovery or over any  | Donos                                     | Reamont                      | likets  | Zavanue                                          | Ma I  |        | IP IC    | 10v       | 1. 0     |
| II COURT                                                                  |                                                    | America                                                                                                    | Paper APP                                                                             | номенялатуры                                                                | VISH              | UK.       | кранена             | A Spannersta                | rpadvec      | 10010      | Basa.            | ная           | 2 million or principle | инфор                                     | запуска                      | Eng.    |                                                  | And I | - C-   |          |           | D. 21    |
|                                                                           | P                                                  | epracyn<br>Broes                                                                                                    | Debose VT                                                                             |                                                                             |                   | 1.000     |                     |                             | 120          | 25.01      |                  |               | заказ на производо     |                                           |                              | 100.3.  | Passaverve<br>Processor                          | PD-1  | 13. 60 | - ROMAN  | 200       | 10. 30   |
| <ol> <li>Авнаком: Оклад ПКИ по<br/>сертификационным испытаниям</li> </ol> |                                                    | Inere second                                                                                                    |                                                                                       | 368.NF260420A,<br>DEV 1                                                     | UT I              | 1,000     | U                   |                             |              | 23.01      |                  |               | Sa CMPHY               |                                           |                              |         | FEAR HILL COU                                    | -     | -      | -        | 200       | 1        |
|                                                                           |                                                    | ABH ITHEK 469155.064 Bepoke 3 Apkes des not<br>cootase                                                                                  |                                                                                       |                                                                             |                   |           |                     |                             |              |            |                  |               | А0000025494 от         | T.                                        |                              |         | 14.03.2024r B/n<br>N=2225187923151412208225995/1 |       |        |          |           |          |

Рисунок 4 - панель инструментов (Складские остатки)

### 4.5. Панель инструментов вкладки «Состав»

Основные инструменты при работе на вкладке «Состав» (см. рис.5):

- 1. Кнопка «Заполнить» заполняет состав изделия;
- 2. Кнопка «*Развернуть уровни дерева»* возможность развернуть состав изделия до последнего уровня дерева;
- 3. Кнопка «Контроль доработок состава» переход в режим «Контроль доработок состава серии изделия»;
- 4. Кнопка *«Контроль срока годности ПКИ состава»* переход в режим «Контроль срока годности ПКИ в составе изделия»;
- 5. Кнопка «Извлечь из состава» переход в режим извлечения номенклатуры из состава продукции;
- 6. Кнопка «Печать Этикеток» печатные формы этикеток;
- 7. Кнопка «Дело изделия» отчеты для формирования дел изделий;

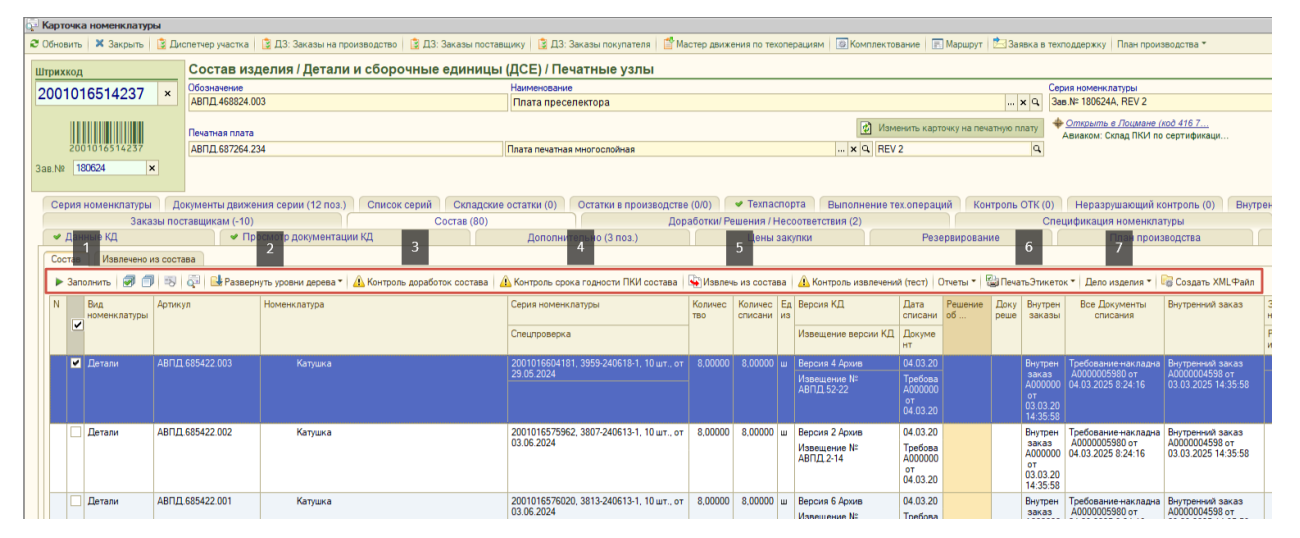

Рисунок 5 - Панель инструментов (Состав)

### 4.6 Панель инструментов вкладки «Доработки/Решения/Несоответствия»

Основные инструменты при работе на вкладке «Доработки/Решения/Несоответст вия» (см. рис.6) :

- 1. Кнопка *«Добавить»* добавить несоответствия, добавить Решение об отклонении КД;
- 2. Кнопка «Добавить/Изменить (тех.операции) документа» добавление или изменение тех.операций;
- 3. Кнопка «Печать» печать ярлыка несоответствующей продукции;
- 4. Кнопка «Отметка выполнения доработки» проставление отметки о выполнении доработки;
- 5. Кнопка «Карточка отказа» переход в карточку отказа по выбранному несоответствию;

| 0                                                                                                    | Карточка номенклатуры           |                            |                   |                  |                    |                 |                |           |                    |            |                   |               |                 |                                                            |                    |            |                 |           |  |  |  |  |  |
|----------------------------------------------------------------------------------------------------|---------------------------------|----------------------------|-------------------|------------------|--------------------|-----------------|----------------|-----------|--------------------|------------|-------------------|---------------|-----------------|------------------------------------------------------------|--------------------|------------|-----------------|-----------|--|--|--|--|--|
| æ                                                                                                    | Обновить  🗙 Закрыть 🔹 Ди        | спетчер участка 🛛 😫 ДЗ: За | жазы на производо | тво 🛛 😫 ДЗ: Зака | ізы поставщику 🛛 👔 | ДЗ: Заказы пок  | упателя 🛛 💣 Ма | стер движ | ения по текопераци | IRM 🔯      | Комплектовани     | е 🖪 Марш      | рут 🛛 🛅 Заявк   | в техподдержку План производств                            | a *                |            |                 |           |  |  |  |  |  |
| U                                                                                                    | Зтрихкод                        | Состав изделия /           | Детали и сб       | орочные еді      | иницы (ДСЕ) /      | Печатные        | узлы           |           |                    |            |                   |               |                 |                                                            |                    |            |                 |           |  |  |  |  |  |
|                                                                                                    | 0001016514007                   | Обозначение                |                   |                  | Наимено            | зание           |                |           |                    |            |                   |               |                 | Серия номенклатуры                                         | Серия номенклатуры |            |                 |           |  |  |  |  |  |
| l L                                                                                                    | 2001016514237 * АВПД.468824.003 |                            |                   |                  |                    | реселектора     |                |           |                    |            |                   |               | × 0             | x Q 3as N= 180624A, REV 2                                  |                    |            |                 |           |  |  |  |  |  |
|                                                                                                    | Печатная плата                  |                            |                   |                  |                    |                 |                |           |                    |            |                   | ъ карточку на | і печатную плат | Открыть в Лоцмане (код 416<br>Авиаком: Склад ПКИ по сертис | <u>7</u><br>фикаци |            |                 |           |  |  |  |  |  |
|                                                                                                    | 2001016514237                   | АВПД.687264.234            |                   |                  | Плата печ          | атная многослой | ная            |           |                    |            | × Q REV 2         |               |                 | <b>a</b>                                                   |                    |            |                 |           |  |  |  |  |  |
| 3                                                                                                    | as.№ 180624 ×                   |                            |                   |                  |                    |                 |                |           |                    |            |                   |               |                 |                                                            |                    |            |                 |           |  |  |  |  |  |
|                                                                                                    | Серия номенклатуры До           | кументы движения серии     | 4 (12 поз.) Сп    | сок серий 📄 С    | кладские остатки ( | 0) Остатки і    | в производстве | 9 (0/0)   | 🛩 Техпаспорта      | Выпо       | лнение тех.ог     | пераций       | Контроль ОТ     | К (0) Неразрушающий контрол                                | ь (0) Внутрен      | ние заказы | Заказы на пр    | оизводств |  |  |  |  |  |
|                                                                                                    | Заказы поставы                  | цикам                      |                   | Цоработки/ Рец   | зения / Несоот     | ветствия (      | 2)             |           | Специ              | фикация но | менклатуры        | Вход          | 🛹 Да            | 🛛 🛹 Данные КД                                              |                    |            |                 |           |  |  |  |  |  |
|                                                                                                    | 🛛 🖌 Просмотр документации       | ( <mark>3 п</mark> рз.)    | Цены закупи       |                  |                    |                 |                |           |                    |            | План производства | ния           |                 |                                                            |                    |            |                 |           |  |  |  |  |  |
|                                                                                                    | Документы История               | 2                          |                   |                  | 3                  | 4               |                |           |                    |            |                   |               |                 |                                                            |                    |            |                 |           |  |  |  |  |  |
| Доработом / Отказы / Решение об отклонении КД 🌍 - 🖉 🗶 🥵 Добакть //Каменить (тех. операции) документ 🐘 Открыть документ 🐘 Открыть документ 🐘 Открыть документ 🐘 Орткрыть авыполнения доработом 👘 Картачка отказа |                                 |                            |                   |                  |                    |                 |                |           |                    |            |                   |               |                 |                                                            |                    |            |                 |           |  |  |  |  |  |
|                                                                                                    | N Дата                          | Доработка/ Характер        | Ес Харак-ка       | Причина          | Условия            | Замечание /     | Решение из не  | соответ   | Вид испытаний      |            | Отказавшая        | ПКИ/Номе_     | Номенклату      | Отметка обустранении /                                     | Дата выполн./      | Состояние  | Документ        | Ко До     |  |  |  |  |  |
|                                                                                                    | Ответс Регулиров                | дефекта/ Вид решения       | м неисправн       | неиспр. (Как     | проявления         | Несоответстви   | № Решения      | Дата      | Nº Акта анализа    | Дата       | продукция         | Позиция       | замены          | Мероприятия/ Решение                                       | Отв. выполн./и     | документа  | Характеристика/ | - 80 854  |  |  |  |  |  |
|                                                                                                    | 1 07.05.2025 14:43:53           | Отказ ПКИ                  | He                |                  | Нормальные         | S11-S21 1-2     | Замена ПКИ     |           |                    |            | Плата             | Микроске      |                 |                                                            | 13.05.2025         | Завершено  | Нессответств    | L 1.      |  |  |  |  |  |
|                                                                                                    | Коробе. Коробейн                |                            | соответству       |                  | условия (НУ)       | канал выше      |                |           |                    |            | преселекто        | DA12; DA7     |                 |                                                            | Коробейников       |            | Сборка          |           |  |  |  |  |  |
|                                                                                                    | 2 07.06.2024 15:37:19           | В связи с отсутствием КИ   |                   |                  |                    |                 |                |           |                    |            |                   | Конденсат     | Конденсато      | В связи с отсутствием КИ допустить                         |                    |            | 🛯 Решение об о. |           |  |  |  |  |  |
|                                                                                                    | Мелихо                          | допустить замену           |                   |                  |                    |                 | Решение 25     | 07.06.2   |                    |            |                   | C113,C115,    | DLC70A1R5       | замену: «Конденсатор                                       |                    |            |                 |           |  |  |  |  |  |
|                                                                                                    |                                 |                            |                   |                  |                    |                 |                |           |                    |            |                   |               |                 |                                                            |                    |            |                 |           |  |  |  |  |  |

Рисунок 6 - Панель инструментов (Доработки/Решения/Несоответствия)